【貿易関係証明発給システム】TSV インポート機能利用マニュアル

名古屋商工会議所 貿易証明担当 2024 年 12 月更新

# 内容

| 1. 概要                               | 2 |
|-------------------------------------|---|
| 2. TSV ファイル(指定様式)について               | 3 |
| (1)TSV ファイルの作成                      | 3 |
| (2) TSV 定義書                         | 3 |
| (3)サンプルファイル                         | 3 |
| 3. TSV インポート機能の利用方法                 | 4 |
| (1)画面操作の流れ                          | 4 |
| 4. その他の事項                           | 8 |
| (1)エクセルから作成する TSV ファイルの文字コード確認・変換方法 | 8 |

### 1. 概要

本機能は、原産地証明書(日本産)発給申請入力画面において、TSV ファイル(指定様式)の取り込みにより入力を行う機能です。

※ファイルの提出により申請が完了する機能ではありません。あくまで「TSV ファイルの 内容を入力画面に反映する機能」となります。

| <b>原加</b><br>下記<br>◎<br>◎ (<br>△ ( | 原産地証明書(日本産)発給申請入力<br>下記の様式に従ってご入力ください。<br>図 は必須入力項目です。<br>○ は典拠インボイスから原産地証明書にそのまま転記します。<br>△ は典拠インボイスから原産地証明書に条件により転記します。 |        |                     |  |  |  |  |  |  |
|------------------------------------|----------------------------------------------------------------------------------------------------|--------|---------------------|--|--|--|--|--|--|
| 2 19                               | マインポート                                                                                                    |        | キャンセル 保存 発給申請入力チェック |  |  |  |  |  |  |
|                                    |                                                                                                    |        | 証明依頼書               |  |  |  |  |  |  |
|                                    | 記載商品の主な品目                                                                                                    | ▼選択してく | ください 🗸              |  |  |  |  |  |  |
|                                    | 仕向国                                                                                                    | ▼選択してく | ください 🗸              |  |  |  |  |  |  |
| 四公由法书                              |                                                                                                    | 企業名    | 日商テスト商事株式会社         |  |  |  |  |  |  |
|                                    | 카피나 티1                                                                                                    | 氏 名    | 日商 太郎               |  |  |  |  |  |  |
|                                    | 輸出者                                                                                                    | 企業名    | 日商テスト商事株式会社         |  |  |  |  |  |  |
|                                    | 氏                                                                                                    | 氏 名    | 日商 太郎               |  |  |  |  |  |  |

2. TSV ファイル(指定様式)について

(1) TSV ファイルの作成

本機能を利用するためには、TSV ファイル(指定様式)を作成いただく必要があります。 詳細は「TSV 定義書」、「サンプルファイル」をご参照ください。

(2) TSV 定義書

以下より、ファイルをダウンロードしてください。 https://www.jcci.or.jp/boeki/sys/tsv\_teigi.xlsx

(TSV 定義書イメージ)

|    | А                   | В       | С                          | D        | E                                    |  |  |  |
|----|---------------------|---------|----------------------------|----------|--------------------------------------|--|--|--|
| 1  | インポート形式名            | 発給申請    | E<br>1                     |          |                                      |  |  |  |
|    |                     | TSV形式   |                            |          |                                      |  |  |  |
|    | ファイルギゴ              |         | ールド名の区切りはTAB               |          |                                      |  |  |  |
|    |                     | ・ データ   | ・データの終了を改行とし、改行コードはCRLFを使用 |          |                                      |  |  |  |
| 2  |                     | ・文字列    | 列を「"」で囲う場合はフ→              | ィールド内の改行 | を許可する(フィールド内のTABは禁止)                 |  |  |  |
| 3  | エンコード               | UTF-8 ( | BOM無し)                     |          |                                      |  |  |  |
|    |                     | 発給申請    | 青のデータ                      |          |                                      |  |  |  |
|    | 備考                  | 不要なフ    | ·<br>ィールドは削除可。フィ           | ールド名の順番は | t順不同。フィールド名の名称が不一致する場合は無視する          |  |  |  |
| 4  |                     |         | -                          |          | -                                    |  |  |  |
| 5  |                     |         |                            |          |                                      |  |  |  |
| 6  | フィールド名・             | 植別▼     | 型▼                         | デフォルト値 🗸 | 備考                                   |  |  |  |
|    |                     |         |                            |          | 見出データの開始時に「*(アスタリスク)」をつける            |  |  |  |
|    |                     |         |                            |          | 明細データが複数ある場合2行目以降は空欄とする              |  |  |  |
|    | 開始フラグ               | 見出      | 文字列                        |          | アスタリスクが付いたデータを見出データとしてインポートする。ア      |  |  |  |
|    |                     |         |                            |          | スタリスクが付いていないデータは見出データとしては見なさず明細      |  |  |  |
| 7  |                     |         |                            |          | のみインポートする                            |  |  |  |
|    | 毎 理 コ ー ド           | 目山 立字列  |                            |          | 複数データを入力した場合に明細の見分けをつけるための番号(DBに     |  |  |  |
| 8  |                     | жц      |                            |          | 登録されないため要注意)                         |  |  |  |
| 9  | 証明依頼書_記載産品の主な品目_コード | 見出      | 文字列(選択型)                   |          | コード定義書に記載があるもののみ                     |  |  |  |
|    | 証明依頼書 記載産品の主か品目     | 目山      | 文字列(弾坂刑)                   |          | 選択肢にある物のみ。コードと名称がある場合コードを優先して本       |  |  |  |
| 10 |                     | жш      | 入171(送)(主)                 |          | フィールドは無視される                          |  |  |  |
|    | 証明依頼書 仕向国 コード       | 日山      | 文字列(弾捉刑)                   |          | ISO国コード(3桁)を入力→Magicの内部コードに変換するため、コー |  |  |  |
| 11 |                     | лш      | 人 1 /1(進)(主)               |          | ド定義書に記載されている国コードのみ対応する               |  |  |  |
|    | 証明依頼書 仕向国           | 目出      | 文字列(深択型)                   |          | 選択肢にある物のみ。コードと名称がある場合コードを優先して本       |  |  |  |
| 12 |                     |         |                            |          | フィールドは無視される                          |  |  |  |

(注意事項)

- ・取り込み不要なフィールドは削除してご利用ください。
- ・フィールド名を見て取り込むため、作成するファイルの列の並び順は任意です。
- ・外国産原産地証明書の場合、フィールド「原産地明細\_原産国」は TSV 定義書の国一覧に ある「国コード」または「国名\_英文」と完全に一致している必要があります。

(3) サンプルファイル

①TSV 形式

<u>https://www.jcci.or.jp/boeki/sys/tsv\_sample.txt</u> ②EXCEL 形式(加工後、TSVに変換してご利用ください) https://www.jcci.or.jp/boeki/sys/tsv\_sample.xlsx 3. TSV インポート機能の利用方法

#### (1)画面操作の流れ

システムにログインし、メインメニューの「発給申請」をクリック

| メインメニュー |        |         |           |        |        |
|---------|--------|---------|-----------|--------|--------|
| 証明書管理   |        |         |           |        |        |
| 発給申請    | 請求書出力  | クレジット決済 | クレジット利用明細 | クーポン購入 | クーポン履歴 |
| ユーザー設定  |        |         |           |        |        |
| パスワード変更 | サブID管理 |         |           |        |        |

### 「原産地証明書」をクリック

| <b>発給</b><br>発給信                                    | <b>申請状況一覧</b><br>澱をご確認いただけます。 |                                    |                                        |                      |             |           |       |   |
|-----------------------------------------------------|-------------------------------|------------------------------------|----------------------------------------|----------------------|-------------|-----------|-------|---|
| 所規発給申請する                                            |                               |                                    |                                        |                      |             |           |       |   |
| 貿易登録番号: 888800004<br>企業名: 日筒テスト商事株式会社<br>申請者: 日商 次郎 |                               | <u>取扱に発い申請する</u> 標金<br>原産地証明書(日本産) | は下記ボタンをクリックし新規発給を<br>寮産地証明書(外国産) インボイス | 開始して下さい。<br>証明 サイン証明 | 戻る          |           |       |   |
| 総申請を検索する                                            |                               |                                    |                                        |                      |             |           |       |   |
| 証明種別                                                | 申請日                           |                                    | 状態                                     |                      | 仕向国         |           |       |   |
|                                                     | ✔ 年/月/日                       | □年/月/日                             | 兑 発給申請                                 | ~                    | ▼選択してください ❤ | ▼選択してください |       | ~ |
| 能給受付番号                                              | インボイス番号                       |                                    | 本件担当者                                  |                      | リスト件数       | R         |       |   |
|                                                     |                               |                                    |                                        |                      | 20          |           |       | ~ |
|                                                     |                               | 検索                                 |                                        |                      | クリア         | 1         | 戻る    |   |
| ·給申請 <del>状況一覧 ※ 証明書発</del> 行                       | 〒日から2週間過ぎますと、証明書の印刷           | ができなくなります                          |                                        |                      |             |           |       |   |
| へ 1/7ページ(125件) 次へ                                   | 1 4-515727                    |                                    |                                        |                      |             |           |       |   |
| 明確別 什肉因                                             | 受付掛号 申請日                      | インボイス番号                            | 秋暇 輸出者                                 | 代行業者                 | 本件相当者 伯     | 新たい物理     | 60.04 |   |

# 誓約事項をご確認いただき、「発給申請」をクリック

| ての登録の抹消または貿易関係証明 (2007年) 11年の措置に予め同意し、後日<br>異議を申立てません。                                                                                                    |  |
|----------------------------------------------------------------------------------------------------|--|
| 誓約事項に違反して「商工会議所貿易関係証明罰則規程」が適用される場合、<br>証明発給停止・登録抹消等の罰則を、全国すべての商工会議所において受けるこ<br>とになります。<br>また、「貿易関係証明オンライン発給サービス利用規約」に違反した場合、登<br>録先商工会議所におけるオンライン発給サービスの提供が停止されるとともに、<br>上記罰則の適用の対象となります。 |  |
| キャンセル 発給申請                                                                                                    |  |

「TSV インポート」をクリック

| <b>原産地証明書</b><br>下記の様式に従ってごり<br>は必須入力項目で<br>。 は典拠インボイスカ<br>」 は典拠インボイスカ | (日本産) 発給<br>(力ください。<br>す。<br>いら原産地証明書にその<br>いら原産地証明書に条件 | <b>申請入力</b><br>Dまま転記します。<br>fにより転記します。                   |  |  |  |
|------------------------------------------------------------------------|---------------------------------------------------------|----------------------------------------------------------|--|--|--|
| <b>ま</b> TSVインポート                                                      |                                                         | キャンセル 保存 発給申請入力チェック                                      |  |  |  |
|                                                                        |                                                         | 如此,我们就是一个问题。<br>1993年——————————————————————————————————— |  |  |  |
| 記載商品の主な品目                                                              | ▼選択してく                                                  | にださい 🗸                                                   |  |  |  |
| 仕向国                                                                    | ▼選択してく                                                  | ください  く                                                  |  |  |  |
| 政治由社会                                                                  | 企業名                                                     | 日商テスト商事株式会社                                              |  |  |  |
| 光和中部1                                                                  | 氏名                                                      | 日商 太郎                                                    |  |  |  |
| 輸出者                                                                    | 企業名                                                     | 日商テスト商事株式会社                                              |  |  |  |
|                                                                        | 氏 名                                                     | 日商太郎                                                     |  |  |  |

予め作成しておいた TSV ファイルを選択し「開く」をクリック

| ◎ 開<                          |                  |                              | ×   |
|-------------------------------|------------------|------------------------------|-----|
| ← → ヾ ↑ 📕 > PC > ドキュメント > tsv | ٽ ~              | ✓ tsvの検索                     |     |
| 整理 ▼ 新しいフォルダー                 |                  | :<br>:<br>:<br>:             |     |
| ● OneDrive <sup>▲</sup> 名前    | 更新日時             | 種類                           | サイズ |
| PC                            | 2021/02/09 16:39 | テキスト ドキュメント                  | 4   |
| 3D オブジェクト                     |                  |                              |     |
| ➡ ダウンロード                      |                  |                              |     |
| ニー デスクトップ                     |                  |                              |     |
| ■ ドキュメント                      |                  |                              |     |
| ■ ピクチャ                        |                  |                              |     |
| 🔀 ビデオ                         |                  |                              |     |
| 🎝 ミュージック                      |                  |                              |     |
| 📫 Windows (C:)                |                  |                              |     |
| ネットワーク <                      |                  |                              | >   |
| ファイル名( <u>N</u> ): sample     | ~                | カスタム ファイル<br>開く( <u>O)</u> キ | ~   |

(sample ファイルの内容)

| 🥘 sample - メモ帳           | -                                                                | - 🗆        | ×      |
|--------------------------|------------------------------------------------------------------|------------|--------|
| ファイル(E) 編集(E)<br>見かっ ニ グ | 書式(2)表示(Y) ヘルグ(出)<br>筋油コード 「証明体語書 記載帝中の文な中日 コード 「証明体語書 記載帝中の文な中日 | =正日日/友歯百言  | ₽ 6 。  |
| * A001                   | 1011-11-11-11-11-11-11-11-11-11-11-11-11                         | ernational | ₹_I. ^ |
| AUUT                     |                                                                  |            |        |

| imple - メモ帳             |                                 |                                   | - 0                                                                      | $\times$ |
|-------------------------|---------------------------------|-----------------------------------|--------------------------------------------------------------------------|----------|
| √(E) 編集(E) 書式(C         | ) 表示( <u>V)</u> ヘルプ( <u>H</u> ) |                                   |                                                                          |          |
| フラグ 管<br>A001 2<br>A001 | <del>理コード 証</del> 明依<br>電気機器    | · <b>頼書_記載産品の主</b> な品<br>BRN ブルネイ | ヵ目_ユ <del>ード 証明依頼書_記載産</del> 品の主な品目 証明依頼<br>1 クレジットカード MBC International | 書_f:     |
|                         |                                 |                                   |                                                                          |          |
|                         |                                 |                                   | キャンセル 保存 発祥                                                              | 合申請      |
|                         |                                 |                                   |                                                                          | _        |
|                         |                                 | 証明                                | 依頼書                                                                      |          |
|                         |                                 |                                   |                                                                          | _        |
| 記載商品の主な品目               | 電気機器                            | ~                                 |                                                                          |          |
| 仕向国                     | アジア ブ                           | ルネイ 🗸                             |                                                                          |          |
|                         |                                 |                                   |                                                                          |          |
| 発給申請者                   | 企業名                             | 日商テスト商事株式会社                       |                                                                          |          |
|                         | 氏 名                             | 日間 太郎                             |                                                                          |          |
| 輸出者                     | 正未有<br>氏 名                      | 日商 太郎                             |                                                                          |          |
|                         |                                 |                                   |                                                                          |          |
| 証明手数料                   | 手数料額<br>【会員】 (システム              | 1100円 決済方法                        | ●クレジットカード                                                                |          |
|                         |                                 | 曲枷人                               | いボイフ                                                                     |          |
|                         |                                 | 90001                             |                                                                          |          |
| 典拠インボイス (共              | 通部分) ※ ファイルアップロート               | 「する場合、入力不要                        | · · · · · · · · · · · · · · · · · · ·                                    |          |
|                         | <b>苗</b> 文社名                    | MPC International                 |                                                                          |          |
|                         | 大大江白 238                        | wide International                |                                                                          |          |

TSV ファイルの内容が画面に反映されます。

※インポートと同時に申請が完了するわけではありません。作成したファイルを試しにイ ンポートして反映結果を確認いただくことも可能です。

| 随インホイス(共通部分)                         | ער <del>ייר או</del> |                                  |
|--------------------------------------|----------------------|----------------------------------|
|                                      | 英文社名                 | MBC International                |
| 輸出者 O Exporter                       | 英文住所 送簿              | 1-1-1, Japan St, Tokyo, HongKong |
|                                      | 英文社名                 | MBC International HongKong       |
| 輸入者 △<br>Buyer                       | 英文住所 必須              | 2-1-1, Japan St, Tokyo, HongKong |
|                                      | 英文社名                 | MBC International Asia           |
| <b>荷受人</b><br>Consignee<br>輸入者情報をコピー | 英文住所                 | 3-1-1, Japan St, Tokyo, HongKong |
| インボイス 🔼                              | インボイス番号 必須           | MBCINV_001                       |
| No. and date of                      | インボイス日付 必須           | 【半鱼数字 YYYYMMDD】                  |

典拠インボイス、原産地証明書の内容も同様に反映されます。

|                                    | 原產地証明書                                  |                                                        |  |  |  |  |
|------------------------------------|-----------------------------------------|--------------------------------------------------------|--|--|--|--|
| 原産地証明書 (共通部分)                      |                                         | v                                                      |  |  |  |  |
| 1.輸出者<br>Exporter                  | 英文社名                                    | MBC International2<br>4-1-1, Japan St, Tokyo, HongKong |  |  |  |  |
|                                    | 央义住所 必須<br>英文社名 必須                      | //<br>MBC International HongKong2                      |  |  |  |  |
| 2.荷受人<br>Consignee                 | 英文住所 必須                                 | 5-1-1, Japan St, Tokyo, HongKong                       |  |  |  |  |
| 3.インボイス<br>No. and date of Invoice | インボイス番号 必須<br>Invoice no.<br>インボイス日付 必須 | CO_INV_001<br>20201120 【半角数字 YYYYMMDD】                 |  |  |  |  |

TSV 取り込み後、修正があれば入力内容を修正します。 問題なければ発給申請をクリックして申請が完了します。

|                                           | 場所<br>Place           | Matsumoto   |  |  |  |  |  |
|-------------------------------------------|-----------------------|-------------|--|--|--|--|--|
| 9.輛出者宣誓<br>Declaration by the<br>Exporter | 署名者氏名<br>Signer Name  | Taro Nissho |  |  |  |  |  |
| LAPOILO                                   | 役職<br>Signer position | President   |  |  |  |  |  |
|                                           |                       |             |  |  |  |  |  |
| 原産地証明書(商品) >                              |                       |             |  |  |  |  |  |
| その他の典拠書類 (必要な場合のみ) > >                    |                       |             |  |  |  |  |  |
| 連絡先                                       |                       | ,           |  |  |  |  |  |
|                                           | キャンセル                 | レ 保存 発給申請   |  |  |  |  |  |

## 4. その他の事項

(1) エクセルから作成する TSV ファイルの文字コード確認・変換方法 TSV ファイルを作成後、文字コードが UTF-8 とならない場合は変換作業が必要です。 エクセルで TSV ファイルの元データを作成します。

| ファ   | イル <u>ホーム</u>             | 挿入 ページ            | ジレイアウト 数式    | データ 校閲                              | 表示      | ヘルプ テー | プル デザイン クェ | IJ     |               |           |
|------|---------------------------|-------------------|--------------|-------------------------------------|---------|--------|------------|--------|---------------|-----------|
| 「いい」 | >1 从切り取り<br>□<br>□ □□ピー ~ | 游                 | ゴシック         | ~ 11 ~ A^                           | A* = =  | ≡ ≫~   | 設折り返して全体を  | 表示する   | 標準            | 0/ 0 6    |
|      | - 💙 書式のコピ                 | ニー/貼り付け B         |              | <mark>∽</mark> × <mark>A</mark> × ≦ | ×   ≡ = | -= === | 目でルを結合して中  | ∘央揃え ~ | 10 <u>0</u> ~ | % 7   .00 |
|      | クリップボード                   | ا <sub>ل</sub> يا | フォン          | <b>`</b>                            | L7      |        | 配置         | ٦      |               | 数値        |
| BQ   | 2 -                       | ×                 | <i>f</i> ∞ t |                                     |         |        |            |        |               |           |
|      | А                         | В                 |              | С                                   |         |        | D          |        |               | Е         |
| 1    | 開始フラグ 🔽                   | 管理コード 🖵           | 証明依頼書_記載     | 産品の主な品目                             | ,==K 🔽  | 証明依頼書  | 記載産品の主な    | 品目 🔽 i | 正明依頼          | [書_仕向国    |
| 2    | *                         | A001              |              |                                     | 2       | 電気機器   |            | E      | RN            |           |
| 3    |                           | A001              |              |                                     |         |        |            |        |               |           |
| 4    |                           |                   |              |                                     |         |        |            |        |               |           |
| 5    |                           |                   |              |                                     |         |        |            |        |               |           |
| ~    |                           |                   |              |                                     |         |        |            |        |               |           |

ファイルの種類「テキスト(タブ区切り)」で保存します(TSV形式で保存されます)

| 🚺 名前を付けて保存                                                                              |                                                                 |                                            |                                | ×   |
|-----------------------------------------------------------------------------------------|-----------------------------------------------------------------|--------------------------------------------|--------------------------------|-----|
| ← → ~ ↑ 🖡 « V                                                                           | Vindows (C:) > ユーザー > tokut > ダウンロード >                          | ٽ ~                                        |                                |     |
| 整理▼ 新しいフォルダー                                                                            |                                                                 |                                            | ₿ <u></u> == <b>▼</b>          | ?   |
| 3D オブジェクト     ダウンロード     デスクトップ     ドキュメント     ビグチャ     ビデオ     ショージック     Windows (C:) | 名前<br>> 今日 (1)<br>~ 今週に入って (昨日は含めず) (2)<br>』 210115<br>』 210118 | 更新日時<br>2021/01/20 9:38<br>2021/01/20 9:38 | 種類<br>ファイル フォルダー<br>ファイル フォルダー | サイズ |
| 📫 Żwkŋ_ <i>/</i>                                                                        | <                                                               |                                            |                                | >   |
| ファイル名( <u>N</u> ): 発給                                                                   | :申請サンフル                                                         |                                            |                                | ~   |
| ファイルの種類(工): テキス                                                                         | マト (タプ区切り)                                                      |                                            |                                | ~   |
| 作成者: tok                                                                                | ut タグ: タグの追                                                     | カΩ                                         |                                |     |
| ヘ フォルダーの非表示                                                                             |                                                                 | "/−ル( <u>L</u> ) ▼                         | 保存( <u>S</u> ) キャン             | セル  |

ファイルをメモ帳 (notepad) で開き、右下に表示されている文字コードを確認します。 UTF-8 以外の場合、変換が必要です。

| 🥘 sample - 义モ帳                                                                | —              |                 |
|-------------------------------------------------------------------------------|----------------|-----------------|
| ファイル( <u>F</u> ) 編集( <u>E</u> ) 書式( <u>O</u> ) 表示( <u>V</u> ) ヘルプ( <u>H</u> ) |                |                 |
| 開始フラグ 管理コード 証明依頼書_記載産品の主な品目_コード<br>* A001 2 電気機器 BRN ブルネイ 1 A001              | 証明依頼書<br>クレジット | 書 記載産 ^<br>トカード |
|                                                                               |                | $\sim$          |
| <                                                                             |                | >               |
| 1 行、1 列 100% Windows (CRLF)                                                   | ANSI           | .:              |

文字コードをクリックし、「UTF-8」を選択して保存をクリックします。

| 🗐 名前を付けて保存                                   |        |            |    |                    |          |            |         |   |                |            | 2   | ×      |
|----------------------------------------------|--------|------------|----|--------------------|----------|------------|---------|---|----------------|------------|-----|--------|
| $\leftarrow \rightarrow \checkmark \uparrow$ | > PC > | ドキュメント > t | sv |                    |          | ~          | Ö       | Q | tsvの検索         | ŝ          |     |        |
| 整理▼ 新しいフォ                                    | tルダー   |            |    |                    |          |            |         |   |                | * •        | - ( |        |
| Se PC                                        | ^      | 名前         | ^  |                    |          | 更新日時       |         |   | 種類             |            | サイズ |        |
| 🧊 3D オブジェクト                                  |        | sample     |    |                    |          | 2021/02/10 | 0 11:30 |   | テキストド          | キュメント      |     | 3      |
| 🖊 ダウンロード                                     |        |            |    |                    |          |            |         |   |                |            |     |        |
| 🔜 デスクトップ                                     |        |            |    |                    |          |            |         |   |                |            |     |        |
| 🖺 ドキュメント                                     |        |            |    |                    |          |            |         |   |                |            |     |        |
| ■ ピクチャ                                       |        |            |    |                    |          |            |         |   |                |            |     |        |
| ビデオ                                          |        |            |    |                    |          |            |         |   |                |            |     |        |
| ♪ ミュージック                                     |        |            |    |                    |          |            |         |   |                |            |     |        |
| Windows (C:)                                 |        |            |    |                    |          |            |         |   |                |            |     |        |
| 🥩 ネットワーク                                     | ~ <    |            |    |                    |          |            |         |   |                |            |     | >      |
| ファイル名( <u>N</u> ):                           | sample |            |    |                    |          |            |         |   |                |            |     | ~      |
| ファイルの種類(工):                                  | テキスト文  | 書 (*.txt)  |    |                    |          |            |         |   |                |            |     | $\sim$ |
|                                              |        |            |    |                    |          |            |         | _ |                | <b>_</b>   |     |        |
| ヘ フォルダーの非表示                                  |        |            |    | 文字コード( <u>E</u> ): | ANSI     |            | $\sim$  |   | 保存( <u>S</u> ) | <b>+</b> † | ンセル |        |
| ¢                                            |        |            |    |                    | UTF-16 L | E          |         |   |                |            |     |        |
| $\leftarrow$                                 |        |            |    |                    | UTF-16 E | BE         |         |   |                |            |     |        |
|                                              |        |            |    |                    | UTF-8 (B | OM 付き)     |         |   |                |            |     |        |

※UTF-8 (BOM 付き) では取り込みができませんので、ご注意ください。

文字コードが変換されました。

|                                                                     | _            |              | ×                |
|---------------------------------------------------------------------|--------------|--------------|------------------|
| ファイル(E) 編集(E) 書式(Q) 表示(V) ヘルプ(H)                                    |              |              |                  |
| 開始フラグ 管理コード 証明依頼書_記載産品の主な品目_コード<br>* A001 2 電気機器 BRN ブルネイ 1<br>A001 | 証明依頼<br>クレジ・ | 頭書 記<br>ットカ− | 載産 ^<br>- ド<br>~ |
| <                                                                   |              |              | >                |
| 1 行、1 列 100% Windows (CRI                                           | .F) (UT      | F-8          |                  |